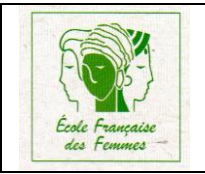

# Accès au bureau quand il y a des fenêtres sur le bureau

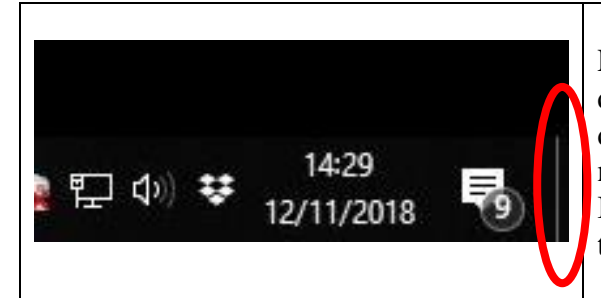

Lorsque de nombreuses fenêtres sont ouvertes et que l'on souhaite accéder au bureau pour déclencher une icône par exemple, il n'est pas nécessaire de réduire ou fermer toutes les fenêtre. Il suffit de cliquer sur le tout petit espace se trouvant dans la partie inférieure droite de l'écran.

#### Les raccourcis clavier

| Ctrl+A | Sélectionne tous les dossiers et les fichiers d'un dossir sélectionné |
|--------|-----------------------------------------------------------------------|
| Ctrl+C | Copie une sélection dans le presse-papier                             |
| Ctrl+X | Met dans le presse papier une sélection en la supprimant de la source |
| Ctrl+V | Colle le contenu du presse papier à un endroit ciblé                  |
| Ctrl+R | Rafraîchi une page Internet                                           |
| Ctrl+Z | Annule la dernière action qui a été effectuée                         |
| Ctrl+Y | Rétablit la dernière action supprimée                                 |
|        |                                                                       |
|        |                                                                       |

#### **Ouvrir deux fenêtres de l'explorateur Windows (ou plus)**

Ouvrir une première fenêtre de l'explorateur en cliquant sur son icône Faire un clic droit de la souris sur cet icône et sélectionner "Explorateur de fichiers"

### Sélectionner plusieurs fichiers et ou des dossiers en une seule opération

Eléments contigus

- Sélectionner le premier élément de la liste
- Appuyer sans relâcher, la touche "Tab" (Tabulation)
- Sélectionner le dernier élément de la liste et relâcher "Tab"

Tous les éléments compris entre ces deux éléments et ces éléments eux-mêmes sont sélectionnés.

### Eléments non contigus

- Sélectionner le premier élément de la liste
- Appuyer sans relâcher, la touche "Ctrl" (Contrôle)
- Sélectionner les différents éléments dans n'importe quel ordre, relâcher la touche "Ctrl"

Tous les éléments choisis sont sélectionnés.

### Supprimer l'identification de démarrage sur Windows 10

- Ouvrir la fenêtre d'exécution des commandes : il suffit d'appuyer sur les touches "Windows" et "R", (ou clic droit sur le bouton Windows et sélectionner exécuter).
- Saisir la commande "netplwiz" et de cliquer sur OK.
- Dans la fenêtre "Comptes utilisateurs" qui s'ouvre, décocher "Les utilisateurs doivent entrer un mot de passe pour utiliser cet ordinateur".
- Cliquer "Appliquer".

C'est terminé.

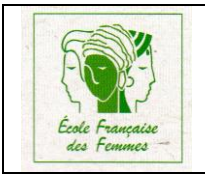

# Trouver l'adresse Mac de son ordinateur sous Windows (MAJ 28/03/2019)

- Ouvrir la fenêtre d'exécution des commandes : il suffit d'appuyer sur les touches "Windows" et "R", (ou clic droit sur le bouton Windows et sélectionner exécuter).
- Saisir la commande "cmd" et de cliquer sur OK.
- A l'invite du DOS saisir "getmac" et valider
- L'adresse Mac figure sur la première ligne.